<1. 팟빵에서 가로수 들어가기>

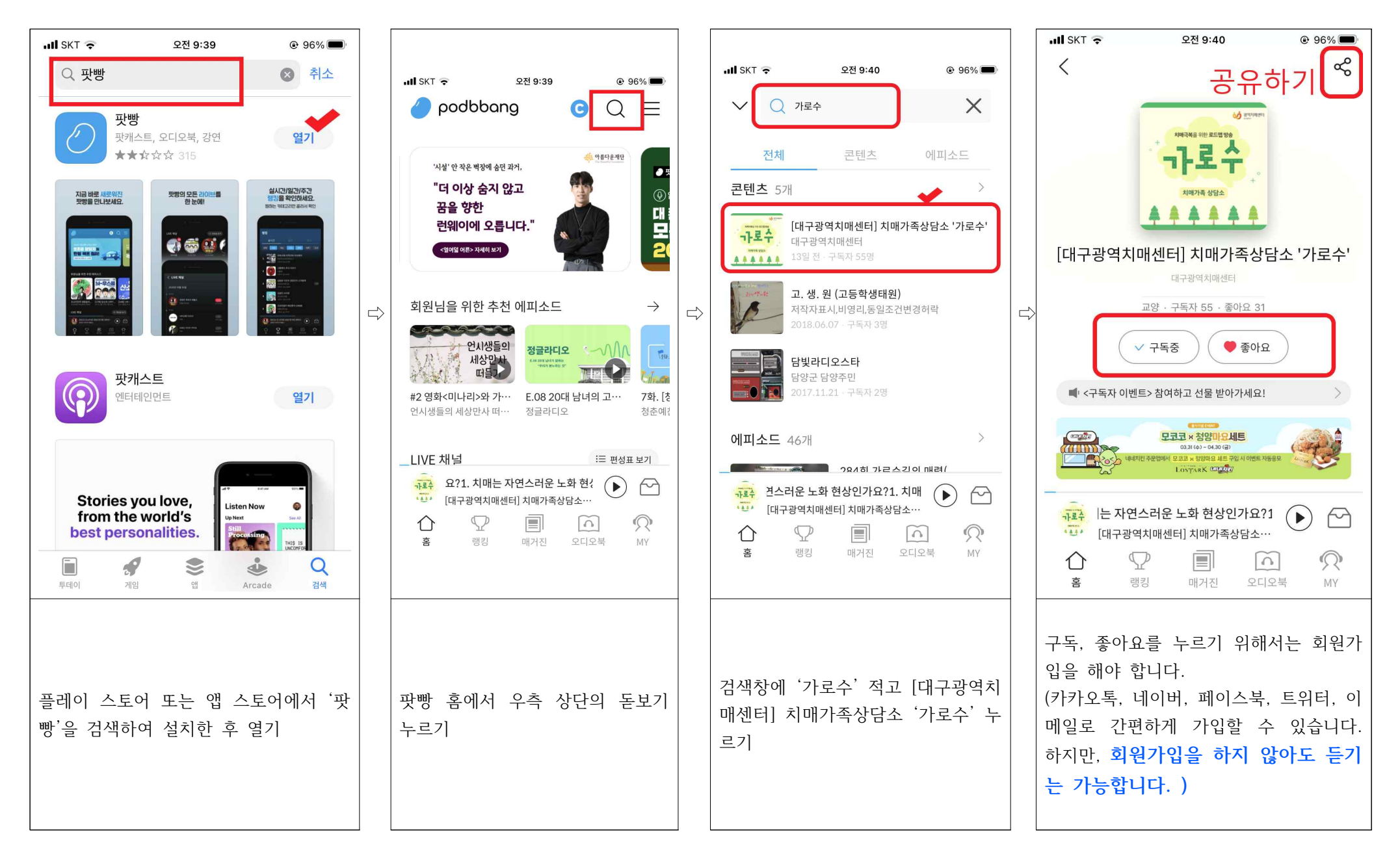

<2. 팟빵에서 가로수 듣기>

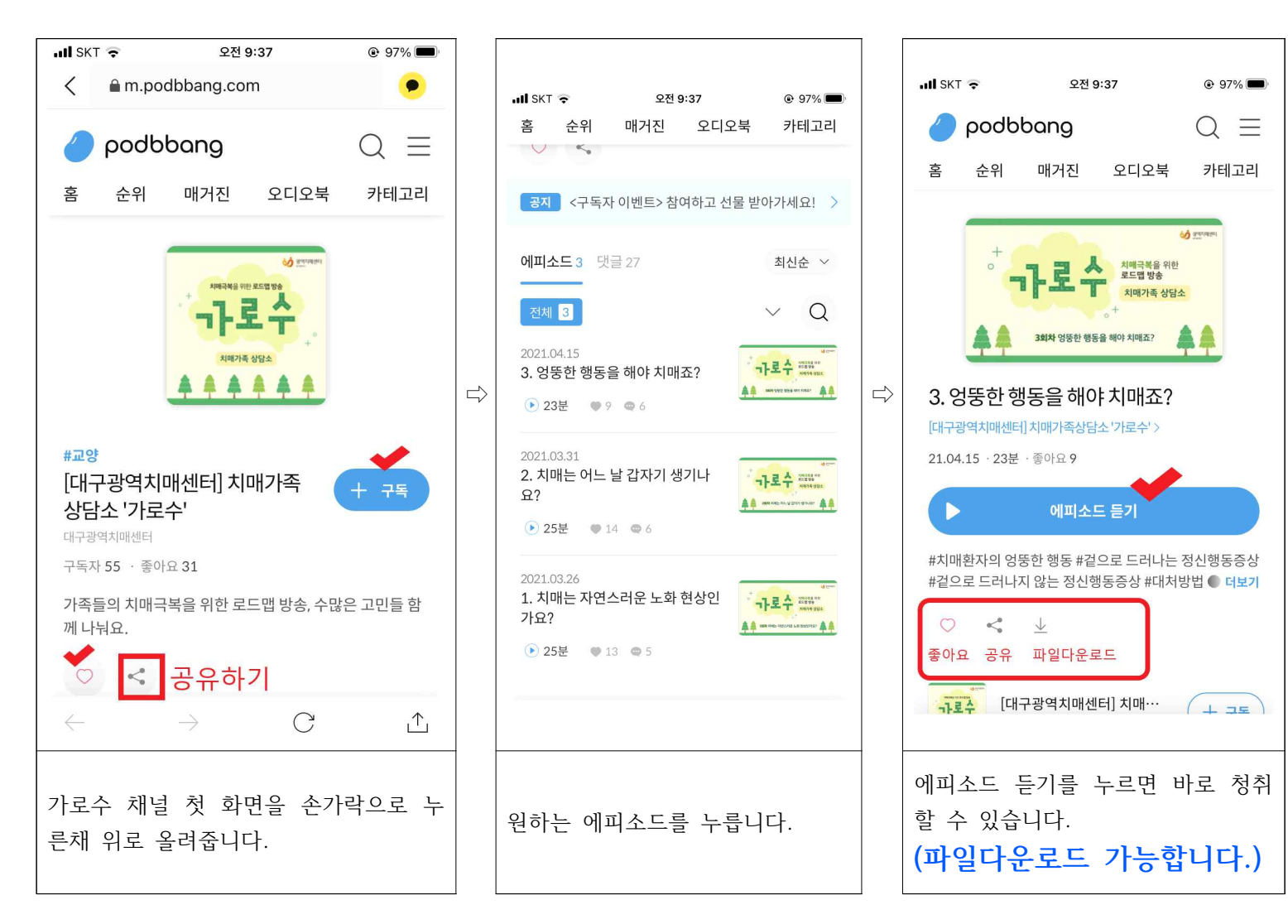

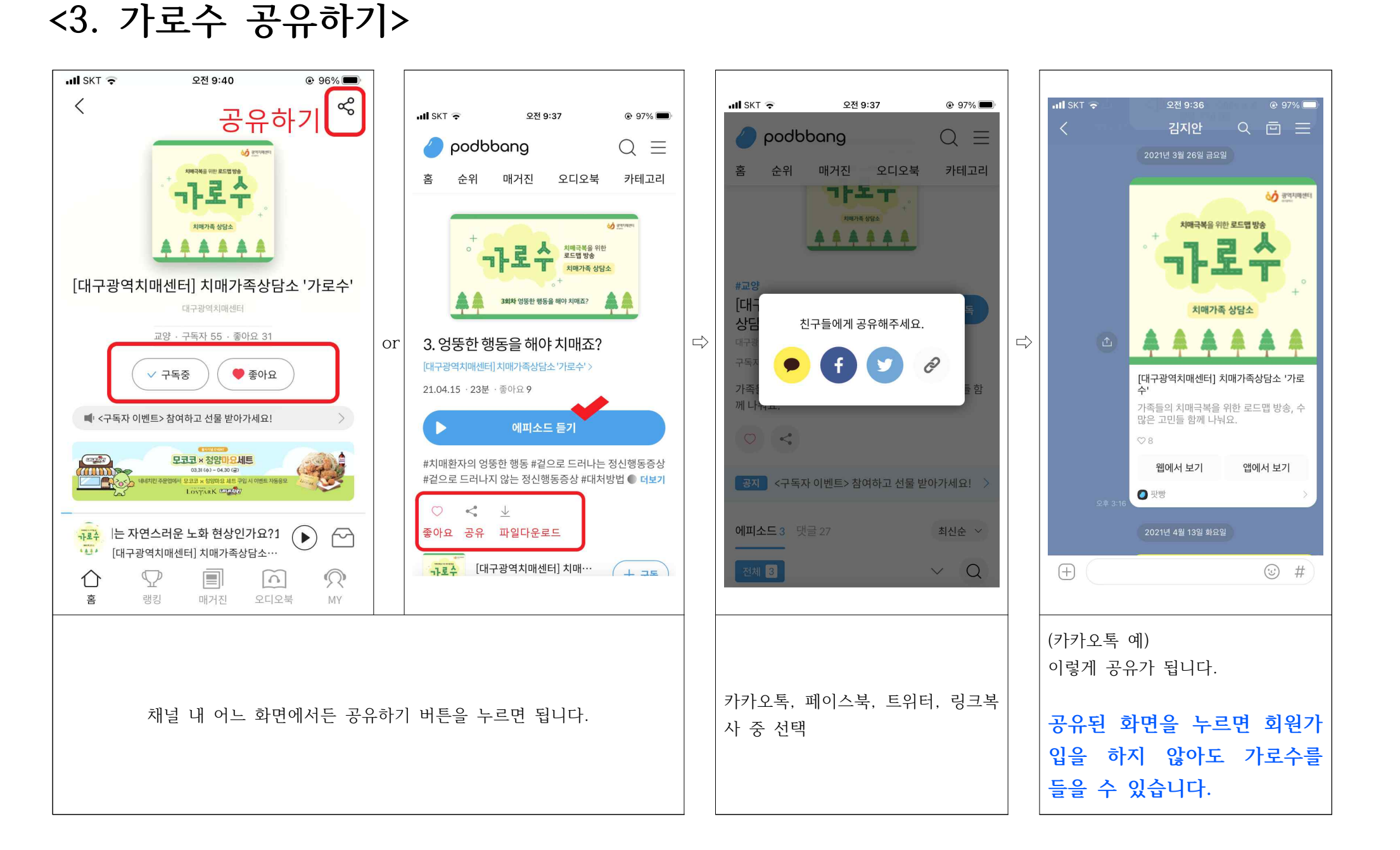

<4. 문자 활용하기>

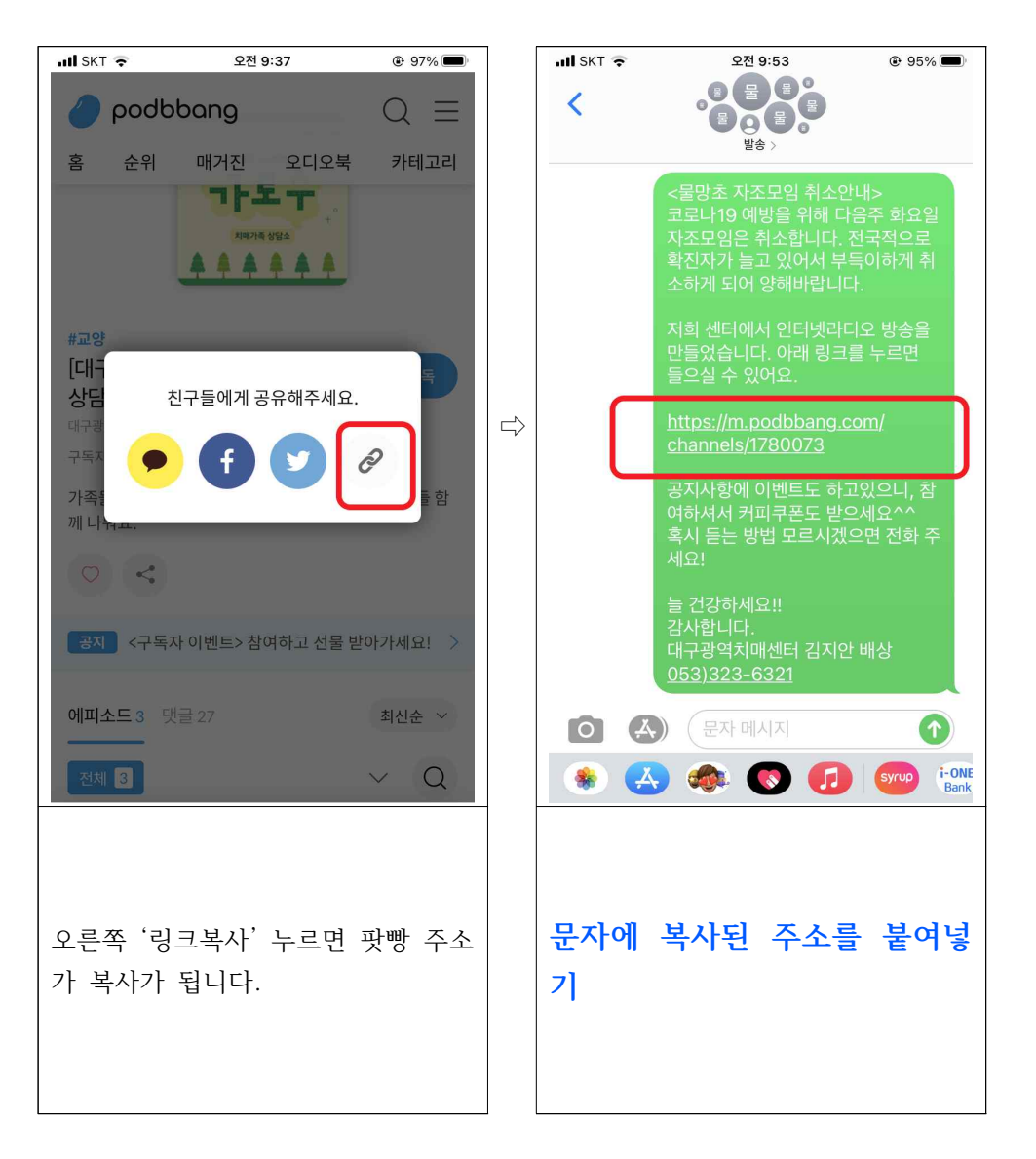

## <5. 정말 쉽게 들어가기>

|                                                     | http://www.podbbang.com/ch/1<br>780073       |
|-----------------------------------------------------|----------------------------------------------|
| 1. QR코드 활용<br>(휴대폰 카메라를 위 화면에 가져가<br>면 가로수로 이동합니다.) | 2. 인터넷 주소 활용<br>(위 주소를 홈페이지, 문자 등에 적<br>으세요) |